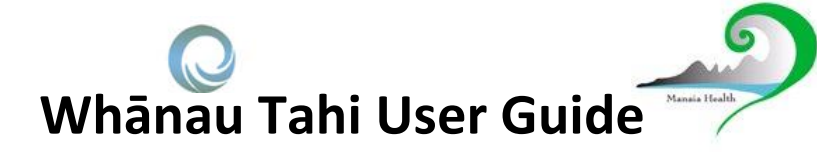

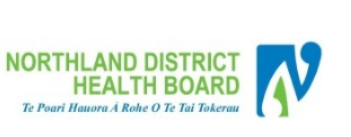

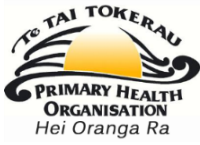

## How do I get Help?

HealthAlliance provides Whānau Tahi Connected Care support during business hours (0800-1700hrs)

They can be contacted on 0800 268 626 or sharedcare@healthalliance.co.nz

## How do I Create and View an ACP

| From the Patient Overview screen Click<br>'Create' on <b>Advance Care Plan</b> from the<br><b>Workflow</b> menu.         | TEST     Sum de Auge 1000 (by 7/m) Conten Rule     NOI EES2200     Conten Rule     NOI EES2200     Conten Rule     Noi EES2200     Content     Content <th cols<="" th=""></th> |  |
|----------------------------------------------------------------------------------------------------|----------------------------------------------------------------------------------------------------|--|
| Opens a NEW window with the following<br>message:<br>Select "click here" to begin the ACP                                | Welcome to Whãnau Tahi Advance Care Plan <mark>, click here to</mark> create a<br>new one                                                                                                    |  |
| Fill in all the relevant fields and other<br>information. 'Save' the ACP                                                 | Patient Information         Last Name: adem       First Name: selly       Address:         DOB: 12 Sep 1954       NHI: HAW1736       Contact:         Section 1 - My Advance Care Plan         This is my advance care plan and contains my choices. Please follow this plan if I am unable to tell you what I want.         Section 2 - What matters to me         This is what I want my whanau and loved ones and healthcare team to know about who I am and what matters to me:         Please type here       ``         My cultural, religious and spiritual values, rituals and beliefs:       ``                                                                                                    |  |
| Types of fields<br>Free text field<br>Wherever the form says "Please type here"<br>click and type your free text answers | Section 2 - What matters to me This is what I want my whanau and loved ones and healthcare team to know about who I am and what matters to me: Type free text here  I Wy cultural, religious and spiritual values, rituals and beliefs: Please type here                                                                                                    |  |

## Whānau Tahi User Guide

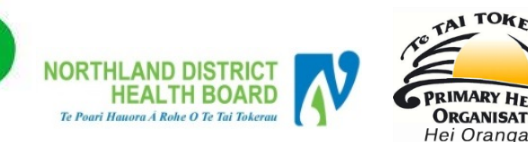

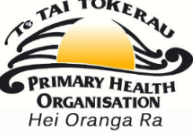

| Check Boxes                                     | Section 2 - What worries me                                                                                    |
|-------------------------------------------------|----------------------------------------------------------------------------------------------------|
| Click in the boxes to select (tick)             | This is what I want my whanau, loved ones and healthcare team to know about what worries me.<br>I worry about: |
| If you select a box that requires more detail,  | my loved ones because:                                                                                         |
| a free text box will open for you to type into. | suffering. To me this means:                                                                                   |
| You can select one, many or all check boxes     | Please type here                                                                                               |
|                                                 | <ul> <li>not being able to talk or communicate.</li> <li>not doing things such as:</li> </ul>                  |

| Radio buttons                                                                                                    | I am well.                                                                                                    |                               |                                            |  |  |  |  |  |
|----------------------------------------------------------------------------------------------------|----------------------------------------------------------------------------------------------------|-------------------------------|--------------------------------------------|--|--|--|--|--|
| You can only select ONE radio button                                                                                | I am receiving care and treatment for the following: RESET SELECTION                                                                                                    |                               |                                            |  |  |  |  |  |
| radio buttons empty again                                                                                           |                                                                                                    |                               |                                            |  |  |  |  |  |
| Likert Scale (Or sliding scale)                                                                                     | Mark along the scale what you would w<br>I like to know                                                                                                    | vant:                         |                                            |  |  |  |  |  |
| Indicates how strongly you relate to the options                                                                    | only the basics                                                                                                    | all the details condition and | about my<br>i my treatment RESET SELECTION |  |  |  |  |  |
| Click the radio button to change y our option<br>or choose reset selection to make all radio<br>buttons empty again |                                                                                                    |                               |                                            |  |  |  |  |  |
| Add a Table Row                                                                                                    | My will and other important things can be found:                                                                                                    |                               |                                            |  |  |  |  |  |
| Click the Plus icon to add a new row in a                                                                           | Document/Item                                                                                                    | Where it is                   | Notes                                      |  |  |  |  |  |
| table                                                                                                    | Please type here                                                                                                    | Please type here              | Please type here                           |  |  |  |  |  |
| Click the Minus Icon to remove the last<br>added row                                                                | •                                                                                                    |                               |                                            |  |  |  |  |  |
| Viewing History                                                                                                    | HISTORY                                                                                                    |                               |                                            |  |  |  |  |  |
| After the ACP is saved, you can view the history by choosing the History button                                     |                                                                                                    |                               |                                            |  |  |  |  |  |
| Choose Show Changes to see what the old and new entries are                                                         | 04 May 2018 09:14:23 - Deborah Ross<br>Failling General Medicie CMDH8<br>Resson for Update: V<br>Store Changes View Document<br>16 Oct 2017 15:06:29 - Deborah Ross<br>Facility: Vangee Heato Cerre |                               |                                            |  |  |  |  |  |
|                                                                                                    | Show Changes         View Document           16 Oct 2017 15:01:18 - Deborah Ross<br>Facility: Mangere Heatin Centre<br>Show Changes         View Document                                           |                               |                                            |  |  |  |  |  |

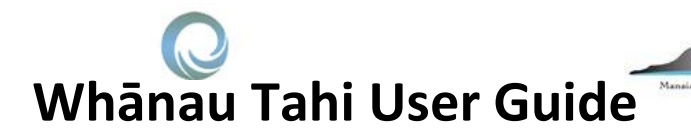

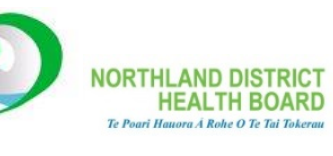

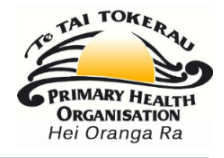

| Return to the main SharedCare record by 'X- | 23 |   |
|---------------------------------------------|----|---|
| ing' out of the screen                      |    | I |

| After an Advance Care Plan is saved,         | Home (Me)         | 1                                               | ADMIT, Quick (Mr        | s)        |                          |           | -                 | 1                    | Born 05 Jun 1 | 955 (59v) Sex    | Female NHI I     | MAM12S   |  |
|----------------------------------------------|-------------------|-------------------------------------------------|-------------------------|-----------|--------------------------|-----------|-------------------|----------------------|---------------|------------------|------------------|----------|--|
| REERESH the screen by either clicking on any | All Patients      | •                                               | Address Phone and email |           |                          |           |                   |                      |               | Allergies or all | arts not recorde | ed 😸     |  |
| REFRESH the screen by either clicking of any | This Patient      |                                                 | Care Team               |           |                          |           | Current Diagnosis |                      |               |                  |                  |          |  |
| other menu item, or click the F5 button on   | @ Overview        |                                                 | Name                    | Details   |                          | Role      |                   |                      |               |                  | Diam             | nosis    |  |
| your keyboard                                | Recent Activities | Activities                                      |                         | Crosses - |                          | Care Team |                   | anosis Descriptio    | nption        |                  |                  | Notes    |  |
|                                              | Care room         |                                                 | eves, sem               | OP [mec   | m                        | Member    |                   |                      | No records to | display.         |                  |          |  |
| You can view or Edit the Plan by clicking on | Documents         | Documents<br>Patient Portal Workflow<br>Consent |                         |           |                          |           | •                 | _                    |               |                  |                  | 1        |  |
| the relevant button in the Workflow window   | Consent           |                                                 |                         |           |                          |           | Tasks             |                      |               |                  |                  |          |  |
|                                              | Programmes        |                                                 | Workflow                |           | Status                   |           | + Add New         |                      |               | 0                | Refresh          |          |  |
|                                              | <b>∃</b> Tasks    |                                                 | Advance Care Plan       |           | Finalised<br>19-Jun-2014 | Edit      | -                 | Due Date             | Subject       | Assigned To      | Created By       | Status   |  |
|                                              | Configuration     | •                                               |                         | Q.        |                          |           | 1                 | 13-Jun-2014          | my lifestyle  | George, Dipa     | Kaut, Ruby       | Open     |  |
|                                              | Add-Ins           |                                                 |                         |           |                          |           |                   |                      |               |                  | Go to Link       | ked item |  |
|                                              |                   |                                                 | Programmes              |           |                          |           |                   | de<br>pleted 🛄<br>\$ |               |                  |                  |          |  |
|                                              |                   |                                                 | + Add New               |           |                          |           | Inclui            | de 🗉                 |               |                  |                  |          |  |
|                                              |                   |                                                 | Programme               |           | Programme Status         | 1         |                   |                      |               |                  |                  |          |  |
|                                              |                   |                                                 | Shared Care Managemi    | ent.      | Enrolled 12-May-201      | 12        |                   |                      |               |                  |                  |          |  |

## What if there was an Old ACP?

| If there was a previous ACP, it will show in the Workflow window, and will stay there                                                                     | Workflow                                                                                                    |                                                                           |                                                                                            |                              |                                         |        |                        |                                 |                         |        |
|----------------------------------------------------------------------------------------------------|----------------------------------------------------------------------------------------------------|---------------------------------------------------------------------------|--------------------------------------------------------------------------------------------|------------------------------|-----------------------------------------|--------|------------------------|---------------------------------|-------------------------|--------|
| until a NEW ACP is created                                                                                                    | Workflow                                                                                                    |                                                                           |                                                                                            |                              | Status                                  |        |                        |                                 |                         |        |
|                                                                                                    | Advance Care Pla                                                                                                    | Advance Care Plan (old version)                                           |                                                                                            |                              | Updated Vie<br>26-Jun-2017              |        |                        |                                 |                         |        |
|                                                                                                    | Advance Care Pla                                                                                                    | -                                                                         |                                                                                            | Create                       |                                         |        |                        |                                 |                         |        |
| After refreshing the screen (F5) the OLD<br>ACP will move into the Documents module<br>and will remain there<br>Click the View button to open the Old ACP | Home (Me)   Home (Me)  All Patients  This Patient  Output  Output  Control  Control | Patient Doci<br>Document Filt<br>Category:<br>Date From:<br>Name Contains | Select                                                                                     | Y                            | Added By:<br>Date To:<br>Desc Contains: | Select | Y                      | Filter                          | Clear Fil               | ۲. Ker |
|                                                                                                    | Assessments  Plans  Assessments  Diagnosis  An History  Documents  Case Conference  Case Conference                                                                                                    | Type Status<br>pdf Pinal                                                  | Name<br>Advance Care Plan -<br>original Id : 4-cer Plb-<br>b52:4-070-8eb5-<br>74c8oldf4837 | Description<br>Snepshot from | 11-Oct-2017                             |        | Category<br>Assessment | Added<br>on +<br>11-Oct<br>2017 | Added<br>by<br>dit Uple | Ded    |